# Configuration d'un tunnel IPSec entre un concentrateur Cisco VPN 3000 et un pare-feu Checkpoint NG

## Contenu

Introduction Conditions préalables **Conditions requises Components Used Conventions** Diagramme du réseau Configurations Configurer le concentrateur VPN 3000 Configurer le contrôleur NG Vérification Vérification de la communication réseau Afficher l'état du tunnel sur le contrôleur NG Afficher l'état du tunnel sur le concentrateur VPN Dépannage Récapitulation de réseau Déboques pour Checkpoint NG Déboques pour le concentrateur VPN Informations connexes

## **Introduction**

Ce document explique comment configurer un tunnel IPSec avec des clés pré-partagées pour communiquer entre deux réseaux privés. Dans cet exemple, les réseaux de communication sont le réseau privé 192.168.10.x à l'intérieur du concentrateur Cisco VPN 3000 et le réseau privé 10.32.x.x à l'intérieur du pare-feu de nouvelle génération Checkpoint.

## **Conditions préalables**

## **Conditions requises**

- Le trafic à partir du concentrateur VPN et à l'intérieur du contrôleur NG vers Internet représenté ici par les réseaux 172.18.124.x doit circuler avant de commencer cette configuration.
- Les utilisateurs doivent être familiarisés avec la négociation IPSec. Ce processus peut être

divisé en cinq étapes, dont deux phases IKE (Internet Key Exchange).Un tunnel IPSec est lancé par un trafic intéressant. Le trafic est considéré comme intéressant quand il transite entre les homologues IPSec.Dans la phase 1 d'IKE, les homologues IPSec négocient la stratégie d'association de sécurité IKE. Une fois les homologues authentifiés, un tunnel sécurisé est créé avec l'Association de sécurité Internet et le protocole ISAKMP (Key Management Protocol).Dans IKE Phase 2, les homologues IPSec utilisent le tunnel authentifié et sécurisé afin de négocier les transformations de SA IPSec. La négociation de la stratégie partagée détermine comment le tunnel IPSec est établi.Le tunnel IPSec est créé et les données sont transférées entre les homologues IPSec en fonction des paramètres IPSec configurés dans les jeux de transformation IPSec.Le tunnel IPSec se termine quand les associations de sécurité IPSec sont supprimées ou quand leur durée de vie expire.

## **Components Used**

Cette configuration a été développée et testée avec les versions de logiciel et de matériel suivantes :

- Concentrateur de la gamme VPN 3000 3.5.2
- Pare-feu GN Checkpoint

## **Conventions**

Pour plus d'informations sur les conventions utilisées dans ce document, reportez-vous à <u>Conventions relatives aux conseils techniques Cisco.</u>

### Diagramme du réseau

Ce document utilise la configuration réseau suivante :

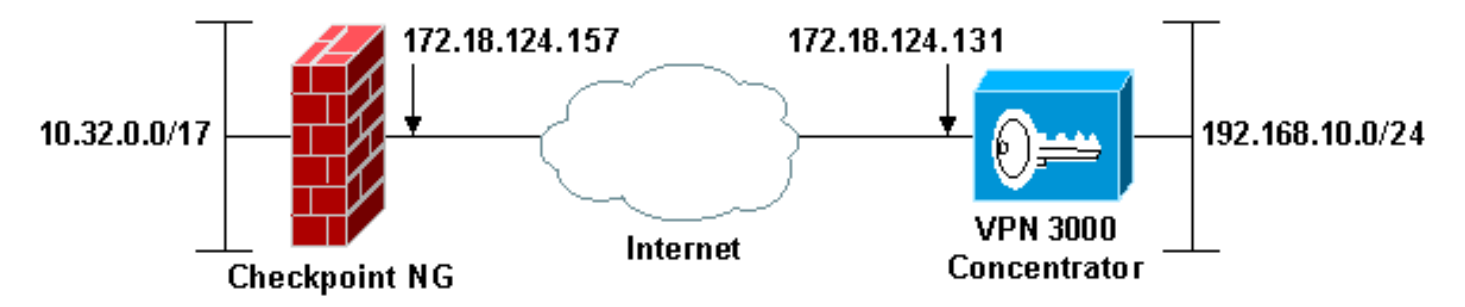

**Remarque :** Le schéma d'adressage IP utilisé dans cette configuration n'est pas routable légalement sur Internet. Ce sont des adresses RFC 1918 qui ont été utilisées dans un environnement de laboratoire.

## **Configurations**

## Configurer le concentrateur VPN 3000

Complétez ces étapes afin de configurer le concentrateur VPN 3000 :

1. Accédez à Configuration > System > Tunneling Protocols > IPSec LAN-to-LAN afin de

configurer la session LAN-to-LAN. Définissez les options d'authentification et d'algorithmes IKE, de clé pré-partagée, d'adresse IP d'homologue et de paramètres de réseau local et distant. Cliquez sur Apply.Dans cette configuration, l'authentification a été définie comme ESP-MD5-HMAC et le chiffrement a été défini comme

3DES.

2

| Configuration   System   Tunneling Protocols   IPSec LAN-te                        | o-LAN   Modify                                                                                                    |
|------------------------------------------------------------------------------------|----------------------------------------------------------------------------------------------------|
| Modify an IPSec LAN-to-LAN connection.                                             |                                                                                                    |
| Name Checkpoint                                                                    | Enter the name for this LAN-to-LAN connection.                                                                                                  |
| Interface Ethernet 2 (Public) (172.18.124.131) 💌                                   | Select the interface to put this LAN-to-LAN connection on.                                                                                      |
| Peer 172.18.124.157                                                                | Enter the IP address of the remote peer for this LAN-to-LAN connection.                                                                         |
| Digital None (Use Preshared Keys)                                                  | Select the Digital Certificate to use.                                                                                                    |
| Certificate C Entire certificate chain<br>Transmission @ Identity certificate only | Choose how to send the digital certificate to the IKE peer.                                                                                     |
| Preshared Key ciscontprules                                                        | Enter the preshared key for this LAN-to-LAN connection.                                                                                         |
| Authentication ESP/MD5/HMAC-128 •                                                  | Specify the packet authentication mechanism to use.                                                                                             |
| Encryption 3DES-168 ·                                                              | Specify the encryption mechanism to use.                                                                                                    |
| IKE Proposal IKE-3DES-MD5                                                          | Select the IKE Proposal to use for this LAN-to-LAN connection.                                                                                  |
| Routing None                                                                       | Choose the routing mechanism to use.Parameters below are ignored if<br>Network Autodiscovery is chosen.                                         |
| Local Network                                                                      |                                                                                                    |
| Network List Use IP Address/Wildcard-mask below                                    | Specify the local network address list or the IP address and wildcard mask<br>for this LAN-to-LAN connection.                                   |
| IP Address 192.168.10.0                                                            | Note: Enter a wildcard mask, which is the reverse of a subnet mask. A                                                                           |
| Wildcard Mask 0.0.0.255                                                            | wildcard mask has 1s in bit positions to ignore, 0s in bit positions to match.<br>For example, 10.10.1.0/0.0.0.255 = all 10.10.1.nnn addresses. |
| Remote Network                                                                     |                                                                                                    |
| Network List Use IP Address/Wildcard-mask below                                    | Specify the remote network address list or the IP address and wildcard mask<br>for this LAN-to-LAN connection.                                  |
| IP Address 10.32.0.0                                                               | Note: Enter a wildcard mask, which is the reverse of a subnet mask. A                                                                           |
| Wildcard Mask 0.0.127.255                                                          | wildcard mask has 1s in bit positions to ignore, 0s in bit positions to match.<br>For example, 10.10.1.0/0.0.0.255 = all 10.10.1.nnn addresses. |
| Apply Cancel                                                                       |                                                                                                    |

2. Accédez à Configuration > System > Tunneling Protocols > IPSec > IKE Propositions et définissez les paramètres requis.Sélectionnez la proposition IKE IKE-3DES-MD5 et vérifiez les paramètres sélectionnés pour la proposition. Cliquez sur Apply afin de configurer la session LAN à LAN.Voici les paramètres de cette configuration

| Configuration   System   Tunneling Protocols   IPSec   I | KE Proposals   Modify                                      |
|----------------------------------------------------------|------------------------------------------------------------|
| Modify a configured IKE Proposal.                        |                                                            |
| Proposal Name IKE-3DES-MD5                               | Specify the name of this IKE Proposal.                     |
| Authentication Mode Preshared Keys                       | <ul> <li>Select the authentication mode to use.</li> </ul> |
| Authentication Algorithm MD5/HMAC-128 -                  | Select the packet authentication algorithm to use.         |
| Encryption Algorithm 3DES-168 -                          | Select the encryption algorithm to use.                    |
| Diffie-Hellman Group Group 2 (1024-bits) -               | Select the Diffie Hellman Group to use.                    |
| Lifetime Measurement Time                                | Select the lifetime measurement of the IKE keys.           |
| Data Lifetime 10000                                      | Specify the data lifetime in kilobytes (KB).               |
| Time Lifetime 86400                                      | Specify the time lifetime in seconds.                      |
| Apply Cancel                                             |                                                            |

3. Accédez à Configuration > Policy Management > Traffic Management > Security Associations, sélectionnez l'association de sécurité IPSec créée pour la session et vérifiez les paramètres de l'association de sécurité IPSec sélectionnés pour la session LAN à LAN.Dans cette configuration, le nom de la session LAN à LAN était « Checkpoint », de sorte que la SA IPSec a été créée automatiquement en tant que « L2L : Point de contrôle.

| »                                                                             |                                                                                                    |                                                           |
|-------------------------------------------------------------------------------|----------------------------------------------------------------------------------------------------|-----------------------------------------------------------|
| Configuration   Policy Management   Traffic Mana                              | agement   Security Associatio                                                                                                    | ns<br>Save Needed 🖶                                       |
| This section lets you add, configure, modify, an<br>negotiate IKE parameters. | d delete IPSec Security Assoc                                                                                                    | iations (SAs). Security Associations use IKE Proposals to |
| Click Add to add an SA, or select an SA and cli                               | ck Modify or Delete.                                                                                                    |                                                           |
|                                                                               | IPSec SAs<br>ESP-DES-MD5<br>ESP-3DES-MD5<br>ESP/IKE-3DES-MD5<br>ESP-3DES-NONE<br>ESP-12TP-TRANSPORT<br>ESP-3DES-MD5-DH7<br>I2L: Checkpoint | Actions<br>Add<br>Modify<br>Delete                        |

Voici les paramètres de cette SA

| Configuration   Policy Management   Traffic Management                                                  | Security Associations   Modify                              |
|----------------------------------------------------------------------------------------------------|-------------------------------------------------------------|
| Modify a configured Security Association.                                                               |                                                             |
| SA Name L2L: Checkpoint                                                                                 | Specify the name of this Security Association (SA).         |
| Inheritance From Rule 💌                                                                                 | Select the granularity of this SA.                          |
| IPSec Parameters                                                                                        |                                                             |
| Authentication Algorithm ESP/MD5/HMAC-128 -                                                             | Select the packet authentication algorithm to use.          |
| Encryption Algorithm 3DES-168 -                                                                         | Select the ESP encryption algorithm to use.                 |
| Encapsulation Mode Tunnel                                                                               | Select the Encapsulation Mode for this SA.                  |
| Perfect Forward Secrecy Disabled                                                                        | Select the use of Perfect Forward Secrecy.                  |
| Lifetime Measurement Time 💌                                                                             | Select the lifetime measurement of the IPSec keys.          |
| Data Lifetime 10000                                                                                     | Specify the data lifetime in kilobytes (KB).                |
| Time Lifetime 86400                                                                                     | Specify the time lifetime in seconds.                       |
| IKE Parameters                                                                                          |                                                             |
| IKE Peer 172.18.124.157                                                                                 | Specify the IKE Peer for a LAN-to-LAN IPSec connection.     |
| Negotiation Mode Main                                                                                   | Select the IKE Negotiation mode to use.                     |
| Digital Certificate None (Use Preshared Keys) 💌                                                         | Select the Digital Certificate to use.                      |
| Certificate Transmission <sup>o</sup> Entire certificate chain <sup>(*)</sup> Identity certificate only | Choose how to send the digital certificate to the IKE peer. |
| IKE Proposal IKE-3DES-MD5                                                                               | Select the IKE Proposal to use as IKE initiator.            |
| Apply Cancel                                                                                            |                                                             |

## Configurer le contrôleur NG

Les objets et les règles réseau sont définis sur le contrôleur NG afin de définir la stratégie relative à la configuration VPN à configurer. Cette stratégie est ensuite installée avec l'Éditeur de stratégie de GN Checkpoint pour compléter le côté GN Checkpoint de la configuration.

 Créez les deux objets réseau pour le réseau Checkpoint NG et le réseau de concentrateur VPN qui chiffreront le trafic intéressant.afin de créer des objets, sélectionnez Gérer > Objets réseau, puis sélectionnez Nouveau > Réseau. Saisissez les informations réseau appropriées, puis cliquez sur OK.Ces exemples montrent la configuration d'objets réseau appelés CP\_inside (le réseau interne du contrôleur NG) et CONC\_INSIDE (le réseau interne du concentrateur

| Network Prop             | erties - CP_inside                        |      | × |
|--------------------------|-------------------------------------------|------|---|
| General NA               | r                                         |      |   |
| <u>N</u> ame:            | CP_inside                                 |      |   |
| IP <u>A</u> ddres        | x 10.32.0.0                               |      |   |
| Net <u>M</u> ask:        | 255.255.128.0                             |      |   |
| <u>C</u> omment:         | CPINSIDE                                  |      |   |
| Color:                   |                                           |      |   |
| Broadca<br><u>I</u> nclu | st address:<br>ded <u>O No</u> t included |      |   |
|                          |                                           |      |   |
|                          |                                           |      |   |
|                          |                                           |      |   |
|                          | OK Cancel                                 | Help |   |
| L                        |                                           |      |   |

| Network Proper               | ties - CONC_INSIDE                            | × |
|------------------------------|-----------------------------------------------|---|
| General NAT                  |                                               |   |
| <u>N</u> ame:                | CONC_INSIDE                                   |   |
| IP <u>A</u> ddress:          | 192.168.10.0                                  |   |
| Net <u>M</u> ask:            | 255.255.255.0                                 |   |
| <u>C</u> omment:             | Concentrator network                          |   |
| Color:                       |                                               |   |
| Broadcast<br><u>I</u> nclude | address:<br>ed <u>O</u> N <u>o</u> t included |   |
|                              |                                               |   |
|                              |                                               |   |
|                              |                                               |   |
|                              |                                               |   |
|                              | OK Cancel Help                                |   |

2. Accédez à Manage > Network Objects et sélectionnez New > Workstation afin de créer des objets de station de travail pour les périphériques VPN, Checkpoint NG et le concentrateur VPN.Remarque : Vous pouvez utiliser l'objet de station de travail Checkpoint NG créé lors de la configuration initiale de Checkpoint NG. Sélectionnez les options pour définir la station de travail en tant que passerelle et périphérique VPN interopérable, puis cliquez sur OK.Ces exemples montrent la configuration d'objets appelés ciscocp (Checkpoint NG) et CISCO\_CONC (concentrateur VPN 3000)

2

| Workstation Properties - c | iscocp                                                                                                    | ×   |
|----------------------------|----------------------------------------------------------------------------------------------------|-----|
| Workstation Properties - c | iscocp   General   Name:   Ciscocp   IP Address:   172.18.124.157   Genment:   Checkpoint External IP   Color:                                                                                                    | ×   |
|                            | Type: C Host C Gateway<br>Check Point Products<br>✓ Check Epint products installed: Version NG ✓ Get Version<br>✓VPN-1 & FireWall-1<br>✓FloodGate-1<br>Policy Server<br>✓ Primary Management Station                                                                                                    |     |
|                            | Object Management         Image: Managed by this Management Server (Internal)         Image: Managed by another Management Server (External)         Secure Internal Communication         Image: Description of the transformation         Image: Description of the transformation <td< td=""><td></td></td<> |     |
|                            | OK Cancel He                                                                                                    | alp |

| Workstation Properties - | CISCO_CONC                                                       | × |
|--------------------------|------------------------------------------------------------------|---|
| General                  | General                                                          |   |
| - NAT                    | Name: CISCO_CONC                                                 |   |
| VPN<br>Advanced          | IP Address: 172.18.124.131 Get address                           |   |
|                          | Comment: VPN Concentrator                                        |   |
|                          | Cojor:                                                           |   |
|                          | Type: C Host C Gate <u>w</u> ay                                  |   |
|                          | Check Point Products                                             |   |
|                          | Check Point products installed: Version NG Get Version           |   |
|                          | VPN-1 & FireWall-1 FloodGrate-1 Policy Server Management Station |   |
|                          | Object Management                                                |   |
|                          | C Managed by this Management Server (Internal)                   |   |
|                          | C Managed by another Management Server (External)                |   |
|                          | Interoperable ⊻PN Device                                         |   |
|                          | OK Cancel Help                                                   |   |

3. Accédez à Manage > Network Objects > Edit afin d'ouvrir la fenêtre Workstation Properties pour Checkpoint NG workstation (ciscocp dans cet exemple). Sélectionnez Topologie dans les choix situés à gauche de la fenêtre, puis sélectionnez le réseau à chiffrer. Cliquez sur Edit afin de définir les propriétés de l'interface.Dans cet exemple, CP\_inside est le réseau interne du contrôleur NG.

| /orkstation Properties - c | iscocp                                               |                             |                  |                     | 2 |
|----------------------------|------------------------------------------------------|-----------------------------|------------------|---------------------|---|
| General                    | Topology                                             |                             |                  |                     |   |
| Topology<br>NAT            | <u>G</u> et Interfaces                               | ]                           |                  |                     |   |
| VPN                        | Name                                                 | IP Address                  | Network Mask     | IP Addresses behind |   |
| Authentication             | E100B0                                               | 10.32.50.50                 | 255.255.128.0    | CP inside           |   |
| ⊡ Management<br>⊞-Advanced | E100B1                                               | 172.18.124.157              | 255.255.255.0    | External            |   |
|                            |                                                      |                             |                  |                     |   |
|                            | 4                                                    |                             |                  | •                   |   |
|                            | Add                                                  | <u>E</u> dit                | <u>R</u> emove   | Show                |   |
|                            | Show all IPs beh                                     | nind Gateway                |                  |                     |   |
|                            |                                                      |                             |                  |                     |   |
|                            |                                                      |                             |                  |                     |   |
|                            | <ul> <li>All IP Addresse<br/>information.</li> </ul> | es <u>b</u> ehind Gateway b | ased on Topology | Show                |   |
|                            | C Manually Defin                                     | ned                         | Y                | Sho <u>w</u>        |   |
|                            | Exportable for                                       | SecuRemote                  |                  |                     |   |
|                            |                                                      |                             |                  |                     |   |
|                            |                                                      |                             | OK (             | Cancel Help         |   |

4. Dans la fenêtre Propriétés de l'interface, sélectionnez l'option permettant de désigner la station de travail comme interne, puis spécifiez l'adresse IP appropriée. Click OK.Les sélections de topologie affichées désignent la station de travail comme interne et spécifient les adresses IP derrière l'interface CP\_inside

| Interface Properties                                          | × |
|---------------------------------------------------------------|---|
| General Topology QoS                                          | _ |
| Topology                                                      |   |
| <u>External (leads out to the internet)</u>                   |   |
| <ul> <li>Internal (leads to the local network)</li> </ul>     |   |
| IP Addresses behind this interface:                           |   |
| ○ <u>N</u> ot Defined                                         |   |
| Network defined by the interface IP and Net Mask              |   |
| Specific:     CP_inside                                       |   |
| Anti-Spoofing                                                 |   |
| Perform Anti-Spoofing based on interface topology             |   |
| Spoof Tracking: O N <u>o</u> ne 💿 <u>L</u> og O <u>A</u> lert |   |
|                                                               |   |
|                                                               |   |
| OK Cancel Help                                                |   |

5. Dans la fenêtre Propriétés de la station de travail, sélectionnez l'interface externe sur l'indicateur Checkpoint NG qui mène à Internet, puis cliquez sur **Modifier** afin de définir les propriétés de l'interface. Sélectionnez l'option pour désigner la topologie comme externe,

| General       Topology         Topology         ● External (leads out to the internet)         ● Internal (leads to the local network)         IP Addresses behind this interface:         ● Not Defined         ● Network defined by the interface IP and Net Mask         ● Specific:         ✓         Anti-Spoofing         ✓         Perform Anti-Spoofing based on interface topology         Spoof Tracking:       None       Log       Alert | terface                    | Properties           |                   |                |             |   |
|----------------------------------------------------------------------------------------------------|----------------------------|----------------------|-------------------|----------------|-------------|---|
| Topology         ● External (leads out to the internet)         ● Internal (leads to the local network)         IP Addresses behind this interface:         ● Not Defined         ● Network defined by the interface IP and Net Mask         ● Specific:         ✓ Anti-Spoofing         ✓ Perform Anti-Spoofing based on interface topology         Spoof Tracking: ● None       ● Log       ● Alert                                                | General                    | Topology             | QoS               |                |             |   |
| <ul> <li>External (leads out to the internet)</li> <li>Internal (leads to the local network)</li> <li>IP Addresses behind this interface:         <ul> <li>Not Defined</li> <li>Network defined by the interface IP and Net Mask</li> <li>Specific:</li> </ul> </li> <li>Anti-Spoofing</li> <li>Anti-Spoofing based on interface topology</li> <li>Spoof Tracking: ○ None ○ Log ○ Alert</li> </ul>                                                   | Topolo                     | gy                   |                   |                |             | _ |
| <ul> <li>Internal (leads to the local network)</li> <li>IP Addresses behind this interface:         <ul> <li>○ Not Defined</li> <li>○ Network defined by the interface IP and Net Mask</li> <li>○ Specific:</li> <li>○ Specific:</li> </ul> </li> <li>Anti-Spoofing</li> <li>Perform Anti-Spoofing based on interface topology</li> <li>Spoof Tracking: ○ None ○ Log ○ Alert</li> </ul>                                                              | ● <u>E</u> xt              | ernal (leads o       | ut to the inter   | net)           |             |   |
| IP Addresses behind this interface:         ○ Not Defined         ○ Network defined by the interface IP and Net Mask         ○ Specific:         ✓         Anti-Spoofing         ✓         Perform Anti-Spoofing based on interface topology         Spoof Tracking: ○ None       ○ Log       ○ Alert                                                                                                    | O <u>I</u> nte             | ernal (leads to      | the local net     | vork)          |             |   |
| <ul> <li>○ Network defined by the interface IP and Net Mask.</li> <li>○ Specific: </li> <li>✓</li> <li>Anti-Spoofing</li> <li>✓ Perform Anti-Spoofing based on interface topology</li> <li>Spoof Tracking: ○ None ○ Log ○ Alert</li> </ul>                                                                                                    | IP/                        | Addresses bel        | hind this interf  | ace:           |             |   |
| <ul> <li>○ Network defined by the interface IP and Net Mask</li> <li>○ Specific: </li> <li>✓</li> <li>Anti-Spoofing</li> <li>✓ Perform Anti-Spoofing based on interface topology</li> <li>Spoof Tracking: ○ None ○ Log ○ Alert</li> </ul>                                                                                                    | 0                          | D <u>N</u> ot Define | d                 |                |             |   |
| <ul> <li>○ <u>Specific:</u></li> <li>✓</li> <li>Anti-Spoofing</li> <li>✓ <u>Perform Anti-Spoofing based on interface topology</u></li> <li>Spoof Tracking: ○ None ○ Log ○ Alert</li> </ul>                                                                                                    | 0                          | 🗅 Network de         | efined by the i   | nterface IP a  | nd Net Mask |   |
| Anti-Spoofing<br>✓ Perform Anti-Spoofing based on interface topology<br>Spoof Tracking: ○ None ● Log ○ Alert                                                                                                    | C                          | ) <u>S</u> pecific:  |                   |                |             | - |
| Perform Anti-Spoofing based on interface topology<br>Spoof Tracking: O None O Log O Alert                                                                                                    | Anti-Sp                    | oofing               |                   |                |             |   |
| Spoof Tracking: 🔿 N <u>o</u> ne 💿 <u>L</u> og 🔿 <u>A</u> lert                                                                                                    | <mark>▼</mark> <u>P</u> er | form Anti-Spo        | ofing based c     | n interface to | pology      |   |
|                                                                                                    | Spo                        | oof Tracking:        | O N <u>o</u> ne ( | • Log C        | Alert       |   |
|                                                                                                    |                            |                      |                   |                |             |   |
|                                                                                                    | [                          |                      |                   |                | Halp        |   |
|                                                                                                    |                            |                      |                   |                | Help        |   |

puis cliquez sur OK.

6. Dans la fenêtre Propriétés de la station de travail sur Checkpoint NG, sélectionnez VPN dans les choix à gauche de la fenêtre, puis sélectionnez les paramètres IKE pour les algorithmes de chiffrement et d'authentification. Cliquez sur Edit afin de configurer les propriétés IKE.

| General<br>Topology<br>NAT<br>VEN<br>Authentication<br>Management<br>Advanced | VPN   Encryption gchemes   Image: Image: Image |  |
|-------------------------------------------------------------------------------|----------------------------------------------------------------------------------------------------|--|
|                                                                               | Nickname DN   Certificate Authority   Image: Constraint of the second second seco        |  |

7. Définissez les propriétés IKE pour qu'elles correspondent aux propriétés du concentrateur VPN.Dans cet exemple, sélectionnez l'option de chiffrement pour **3DES** et l'option de

| IKE Properties                    | ×                                  |
|-----------------------------------|------------------------------------|
| General                           |                                    |
| Support key exchange encryption v | with: Support data integrity with: |
|                                   | ▲   <u>▼</u> MD <u>5</u>           |
| CAST                              |                                    |
|                                   |                                    |
| Support authentication methods:   |                                    |
| Pre-Shared Secret                 | Edit <u>S</u> ecrets               |
| Public Key Signatures             | Specify                            |
| □ VPN-1 & FireWall-1 authentica   | ation for SecuRemote (Hybrid Mode) |
|                                   |                                    |
|                                   |                                    |
|                                   | <u>A</u> dvanced                   |
| OK Ca                             | ancel Help                         |
|                                   |                                    |

hachage pour MD5.

8. Sélectionnez l'option d'authentification pour **Secrets pré-partagés**, puis cliquez sur **Modifier les secrets** pour définir la clé pré-partagée comme compatible avec la clé pré-partagée sur le concentrateur VPN. Cliquez sur **Modifier** afin d'entrer votre clé comme indiqué, puis cliquez

| Shar           | ed Secret               |           |      |                | × |
|----------------|-------------------------|-----------|------|----------------|---|
| Г <sup>9</sup> | Shared Secrets List: -  |           |      |                | 1 |
|                | Peer Name<br>CISCO_CONC | Shared Se | cret | <u>E</u> dit   |   |
|                |                         |           |      | <u>R</u> emove |   |
|                | Enter secret: cisco     | rtprules  | Set  |                |   |
|                | ОК                      | Cano      | el   | Help           |   |

sur Définir, OK

Dans la fenêtre des propriétés IKE, cliquez sur Avancé... et modifiez ces paramètres
 Désélectionnez l'option Support agressif mode.Sélectionnez l'option d'échange de clés de support pour les sous-réseaux.Lorsque vous avez terminé, cliquez sur OK,

| Advanced IKE properties           |                  |                      | ×       |
|-----------------------------------|------------------|----------------------|---------|
| Use <u>UDP</u> encapsulation      |                  |                      |         |
| Support Diffie-Hellman groups     | UDP VPN1_IPS     | SEC_encapsi 💌        | ]       |
|                                   | Group 1 (76      | i8 bit)              |         |
|                                   | Group 2 (10      | (24 bit)<br>(36 bit) |         |
| Rekeying Parameters               |                  |                      | J<br>   |
| Renegotiate IKE security assoc    | iations          | 1440 🕂               | Minutes |
| Renegotiate IPSEC Security as:    | sociations every | 3600 📑               | Seconds |
| Renegotiate IPSEC Security        | associations eve | ary 50000 🚊          | KBytes  |
| Misc                              |                  |                      |         |
| Support IP <u>compression</u> for | SecureClient     |                      |         |
| Support <u>aggresive</u> mode     | . h t.           |                      |         |
| Support Key exchange for s        | ubnets           |                      |         |
|                                   |                  |                      |         |
| ОК                                | Cancel           | Help                 |         |
|                                   |                  |                      |         |

10. Accédez à Manage > Network Objects > Edit afin d'ouvrir la fenêtre Workstation Properties pour le concentrateur VPN. Sélectionnez Topologie dans les choix situés à gauche de la fenêtre afin de définir manuellement le domaine VPN.Dans cet exemple, CONC\_INSIDE (le réseau interne du concentrateur VPN) est défini comme domaine VPN.

| Workstation Properties | - CISCO_CONC                                                                |               |                  | Ē.                            | ×           |
|------------------------|-----------------------------------------------------------------------------|---------------|------------------|-------------------------------|-------------|
| - General              | Topology                                                                    |               |                  |                               |             |
| NAT                    | <u>G</u> et Interfaces                                                      |               |                  |                               |             |
| VPN<br>Advanced        | Name                                                                        | IP Address    | Network Mask     |                               |             |
|                        | Add<br>Show all IPs beh                                                     | Edt           | <u>B</u> emove   | how                           |             |
|                        | VPN Domain<br>C All IP Addresse<br>information.<br>C <u>M</u> anually Defin | ed + CONC INS | ased on Topology | Sh <u>o</u> w<br>Sho <u>w</u> | _<br>]<br>1 |
|                        | Egortable for 9                                                             | SecuRemote    |                  |                               | ,           |
|                        |                                                                             |               | ок с             | ancel Help                    | »           |

11. Sélectionnez **VPN** dans les choix situés à gauche de la fenêtre, puis sélectionnez **IKE** comme schéma de cryptage. Cliquez sur **Edit** afin de configurer les propriétés IKE.

| Workstation Properties -               | CISCO_CONC                |    |        | ×    |
|----------------------------------------|---------------------------|----|--------|------|
| General<br>Topology<br>NAT<br>Advanced | VPN<br>Encryption schemes |    |        |      |
|                                        |                           | OK | Cancel | Help |

12. Définissez les propriétés IKE pour refléter la configuration actuelle sur le concentrateur VPN.Dans cet exemple, définissez l'option de chiffrement pour **3DES** et l'option de hachage

| IKE Properties                         | ×                              |
|----------------------------------------|--------------------------------|
| General                                |                                |
| Support key exchange encryption with:  | - Support data integrity with: |
|                                        | ✓ MD <u>5</u>                  |
| I I I I I I I I I I I I I I I I I I I  | C SHA1                         |
|                                        |                                |
| Support authentication methods:        |                                |
| Pre-Shared Secret Ed                   | it <u>S</u> ecrets             |
| Public Key Signatures Matc             | hing Criteria                  |
| □ VPN-1 & FireWall-1 authentication fo | r SecuRemote (Hybrid Mode)     |
|                                        |                                |
|                                        |                                |
|                                        | <u>A</u> dvanced               |
| OK Cancel                              | Help                           |

pour MD5.

13. Sélectionnez l'option d'authentification pour **Secrets pré-partagés**, puis cliquez sur **Modifier les secrets** afin de définir la clé pré-partagée. Cliquez sur **Modifier** afin d'entrer votre clé comme indiqué, puis cliquez sur **Définir**,

| Share            | ed Secret            |               |    |                | × |
|------------------|----------------------|---------------|----|----------------|---|
| - ۲ <sup>9</sup> | Shared Secrets List: |               |    |                | 1 |
|                  | Peer Name            | Shared Secret |    |                |   |
|                  | CISCOCP              |               |    | <u>E</u> dit   |   |
|                  |                      |               |    | <u>R</u> emove |   |
|                  |                      |               |    |                |   |
|                  | Enter secret: cisc   | ortprules S   | et |                |   |
|                  |                      |               |    |                |   |
|                  | 0K                   | Cancel        |    | <u>H</u> elp   |   |

14. Dans la fenêtre des propriétés IKE, cliquez sur Avancé... et modifiez ces paramètres :Sélectionnez le groupe Diffie-Hellman approprié aux propriétés IKE.Désélectionnez l'option Support agressif mode.Sélectionnez l'option d'échange de clés de support pour les sousréseaux.Lorsque vous avez terminé, cliquez sur OK,

| Advanced IKE properties         |                                       |                    | ×              |
|---------------------------------|---------------------------------------|--------------------|----------------|
| ✓ Use UDP encapsulation ———     |                                       |                    |                |
|                                 | UDP VPN1_IP                           | SEC_encapsi 💌      | ]              |
| Support Diffie-Hellman groups — |                                       |                    | त्त            |
|                                 | Group 1 (76                           | i8 bit)            |                |
|                                 | Group 2 (10                           | i24 bitj<br>Gelsky |                |
|                                 |                                       | 136 DIQ            |                |
| Rekeying Parameters             |                                       |                    |                |
| Renegotiate IKE security asso   | ciations                              | 1440 📑             | Minutes        |
| Penegatista IDSEC Security a    | sociations queru                      | 3600               | -<br>I Seconds |
|                                 | ssociations every                     |                    |                |
| I Renegotiate IPSEC Securi      | ty associations eve                   | sry 50000 🚊        | KBytes         |
| Misc                            |                                       |                    |                |
| Support IP compression for      | SecureClient                          |                    |                |
| Support aggresive mode          | e e e e e e e e e e e e e e e e e e e |                    |                |
| Support key exchange for        | subnets                               |                    |                |
| ,,,,,,, _                       |                                       |                    |                |
|                                 |                                       |                    |                |
| OK                              | Carrow                                | L I a la           | 1              |
|                                 | Lancel                                |                    |                |
|                                 |                                       |                    |                |

15. Sélectionnez Règles > Ajouter des règles > Haut afin de configurer les règles de chiffrement pour la stratégie. Dans la fenêtre Éditeur de stratégie, insérez une règle avec la source comme CP\_inside (réseau interne du contrôleur NG) et la destination comme CONC\_INSIDE (réseau interne du concentrateur VPN). Définissez des valeurs pour Service = Any, Action = Encrypt et Track = Log. Lorsque vous avez ajouté la section Action de chiffrement de la règle, cliquez avec le bouton droit sur Action et sélectionnez Modifier les propriétés.

| CISCOCP - Check Point Policy Editor                                                                                                    | - Standard                     |                             |                                                  |                                                                                                    | anarorora)a        |          |
|----------------------------------------------------------------------------------------------------|--------------------------------|-----------------------------|--------------------------------------------------|----------------------------------------------------------------------------------------------------|--------------------|----------|
| File Edit View Manage Rules Policy                                                                                                    | Topology Search Window         | Help                        |                                                  |                                                                                                    |                    |          |
| 」■● X℃間  畳塑液                                                                                                    | A ] 🗉   🖳 🗗 🏜                  | ° = 1 ↔   ♥                 | 54 🛛 🖄 🚠                                         |                                                                                                    |                    |          |
| 1 °% 🛄 📰 🖓 🖓 84   🗛 🤇                                                                                                    | 1 Q Q 🖸 💊 🍈                    | 6                           |                                                  |                                                                                                    |                    |          |
| \$ € 4 @ 8 8 0 %                                                                                                    | 🗱 Security - Standard 🗮        | Address Translation - St    | andard 🙀 QoS - S                                 | tandard 🛄 Desktop Se                                                                                                    | scurity - Standard |          |
| E-St Network Objects                                                                                                    | NO SOURCE                      | DESTINATION                 | SERVICE                                          | ACTION                                                                                                    | TRACK              | INSTALL  |
| Workstation                                                                                                    | Ho. Sounce                     | DESTIMATION                 | SERVICE                                          | PACTION                                                                                                    | THEFT              | INSTRUCT |
| - CISCO_CONC                                                                                                    | 1 부 CP_inside<br>부 CONC_INSIDE | 부 CONC_NSIDE<br>부 CP_inside | * Any                                            | Edit propert                                                                                                    | ies                | Gateway: |
| -+ CONC_INSIDE                                                                                                    | 2 44 CP_inside                 | * Any                       | * Any                                            | Add Encryp                                                                                                    | .on                | Gateway  |
| Orgendae     Orgendae     Orgendae | Name<br>CISCO_CONC<br>ciscocp  | IP<br>172.18.<br>172.18.    | Comment<br>124.131 VPN Conc<br>124.157 Checkpoil | Auth     Auth     Client Auth     Client Auth     Client Auth     Client Auth     Client Auth     Client Client     Client Encrypt     Client Encrypt     Client Client     Client Client     Client Client     Client Client     Client Client     Client Client     Client Client     Client Client     Client     Clien | ypt                | 1        |

#### 16. Sélectionnez IKE et cliquez sur

| Encryption Pro | perties                                |        |      | × |
|----------------|----------------------------------------|--------|------|---|
| General        |                                        |        |      |   |
| Encryption     | <u>s</u> chemes defined: -<br>:E<br>WZ |        |      |   |
| <u> </u>       |                                        |        |      |   |
|                | ОК                                     | Cancel | Help |   |

### Modifier.

17. Dans la fenêtre Propriétés IKE, modifiez les propriétés pour les mettre en accord avec la transformation du concentrateur VPN.Définissez l'option Transform sur Encryption + Data Integrity (ESP).Définissez l'algorithme de chiffrement sur 3DES.Définissez l'intégrité des données sur MD5.Configurez la passerelle d'homologue autorisée pour qu'elle corresponde au concentrateur VPN (CISCO\_CONC).Lorsque vous avez terminé, cliquez sur

| IKE Properties              |                   |
|-----------------------------|-------------------|
| General                     |                   |
| Transform                   |                   |
| Encryption + Data Integrit  | ty (ESP)          |
| 🔘 Data Integrity Only (AH)  |                   |
| Encryption Algorithm:       | 3DES 💌            |
| <u>D</u> ata Integrity      | MD5               |
| <u>C</u> ompression method: | None              |
| Allowed Peer Gateway:       |                   |
| Use Perfect Forward Secrecy |                   |
| Use DH <u>G</u> roup:       | Group 1 (768 bit) |
| Perform IP Pool NAT         |                   |
| OK Ca                       | ancel Help        |

18. Une fois que Checkpoint NG est configuré, enregistrez la stratégie et sélectionnez **Policy > Install** afin de

| l'activer.                                                                                                    |                               |                                                                                                    |                             |                               |                     |            |
|----------------------------------------------------------------------------------------------------|-------------------------------|----------------------------------------------------------------------------------------------------|-----------------------------|-------------------------------|---------------------|------------|
| CISCOCP - Check Point Policy                                                                                                    | Editor - Standard             |                                                                                                    | ARRENDE -                   | 1                             |                     |            |
| File Edit View Manage Rules                                                                                                    | Policy Topology Search Window | Help                                                                                                    |                             |                               |                     |            |
| 🖬 🕘 🐰 🔁 🛍 🛛 🐇                                                                                                    | Verify<br>Instal              | ° ॡ Щ ↔ 🗍 🤻                                                                                                    | ₽ 📥 😤 🗍 4                   | 8                             |                     |            |
| Pta 🔲 🗶 🌮 🕹 👫                                                                                                    | Uninstall                     |                                                                                                    |                             |                               |                     |            |
| ₽ <u></u> <u></u> <u></u> <u></u> <u></u> <u></u> <u></u> <u></u> <u></u> <u></u> <u></u> <u></u> <u></u> <u></u> <u></u> <u></u> <u></u> <u></u> <u></u> | Access Lists                  | ddress Translation - St                                                                                                    | andard 🔛 QoS                | - Standard   🎦 Desktop        | Security - Standard |            |
| E Stewark Objects                                                                                                    | Install Users Database        | DESTINATION                                                                                                    | SERVICE                     | ACTION                        | TRACK               | INSTALL OF |
| B- Workstation                                                                                                    | Management High Availability  |                                                                                                    |                             |                               |                     |            |
| ciscocp                                                                                                    | Global Properties             | CONC_NSDE                                                                                                    | 🖈 Any                       | Encrypt                       | 🔳 Log               | Gateways   |
| Network                                                                                                    |                               | and the second second se | Figure 1 States and a state | undusi 👝 edea nung tituntu un |                     |            |
|                                                                                                    | CP_inside                     | T ANY                                                                                                    | Arty                        | C accept                      | Log                 | Gateways   |
| CP_inside                                                                                                    |                               |                                                                                                    |                             |                               |                     |            |
| OSE Device                                                                                                    | 10                            |                                                                                                    |                             |                               |                     |            |
| Embedded Device                                                                                                    | 10                            |                                                                                                    |                             |                               |                     |            |
| - III Group                                                                                                    |                               |                                                                                                    |                             |                               |                     |            |
| - W Logical Server                                                                                                    | 10                            |                                                                                                    |                             |                               |                     |            |
| Address Range                                                                                                    |                               |                                                                                                    |                             |                               |                     |            |
| Gateway Cluster                                                                                                    |                               |                                                                                                    |                             |                               |                     | -          |
| Dynamic Object                                                                                                    | Name                          | IP                                                                                                    | Comm                        | ent                           |                     |            |
|                                                                                                    | CISCO_CONC                    | 172.18.1                                                                                                    | 124.131 VPN O               | oncentrator                   |                     |            |
|                                                                                                    | discorp                       | 172.18.1                                                                                                    | 124.157 Cheda               | point External IP             |                     |            |

La fenêtre d'installation affiche les notes de progression lors de la compilation de la stratégie.

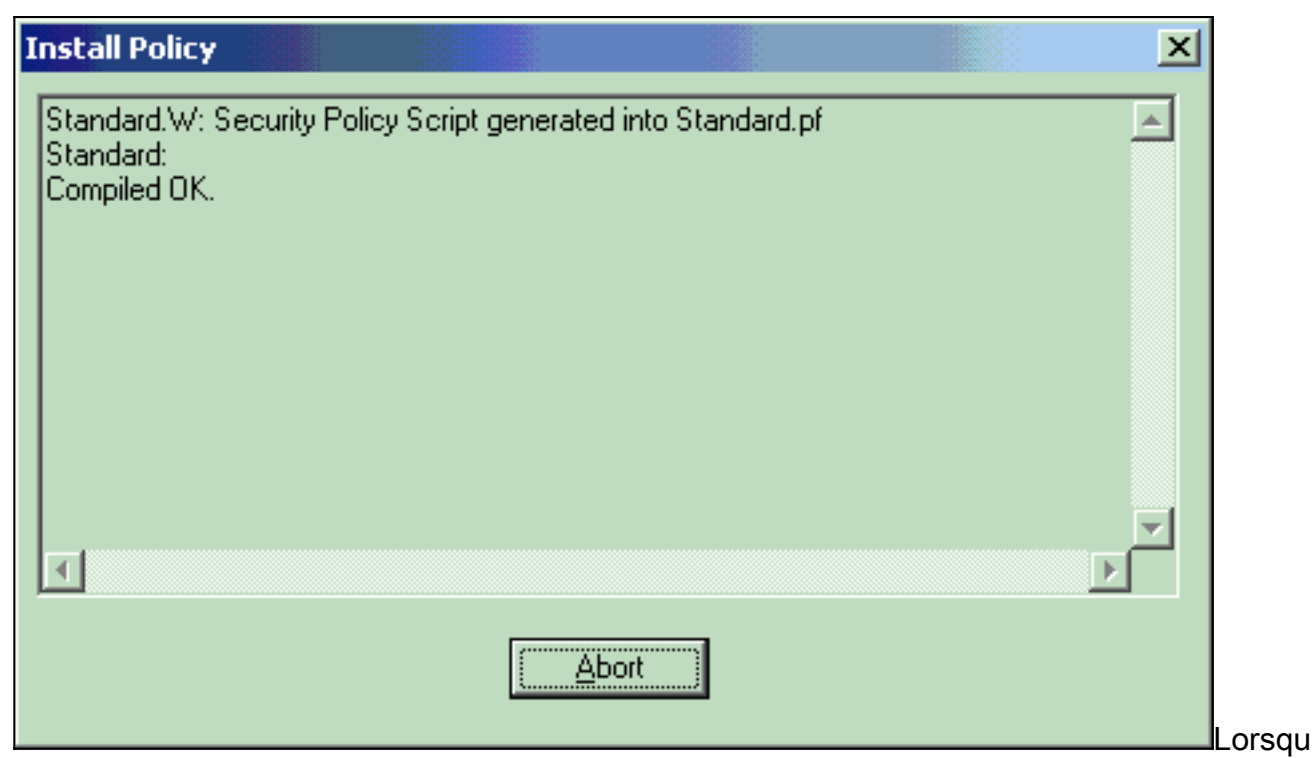

e la fenêtre d'installation indique que l'installation de la stratégie est terminée, cliquez sur **Fermer** pour terminer la

 Install Policy

 Standard.W: Security Policy Script generated into Standard.pf

 Standard:

 Compiled OK.

 Installing VPN-1/FireWall-1 policy On: ciscocp ...

 VPN-1/FireWall-1 policy installed successfully on ciscocp...

 VPN-1/FireWall-1 policy Installation for all modules was successful

## **Vérification**

Référez-vous à cette section pour vous assurer du bon fonctionnement de votre configuration.

### Vérification de la communication réseau

Afin de tester la communication entre les deux réseaux privés, vous pouvez lancer une requête ping de l'un des réseaux privés vers l'autre réseau privé. Dans cette configuration, une requête ping a été envoyée du côté de Checkpoint NG (10.32.50.51) au réseau du concentrateur VPN

```
(192.168.10.2).
```

```
C:\WINNT\System32\cmd.exe
C:\>
C:\>
C:\>
C:\>
C:\>
C:\>
C:\>
C:\>ping 192.168.10.2
Pinging 192.168.10.2 with 32 bytes of data:
Reply from 192.168.10.2: bytes=32 time=10ms TTL=253
Reply from 192.168.10.2: bytes=32 time=10ms TTL=253
Reply from 192.168.10.2: bytes=32 time<10ms TTL=253
Reply from 192.168.10.2: bytes=32 time<10ms TTL=253
Ping statistics for 192.168.10.2:
    Packets: Sent = 4, Received = 4, Lost = 0 (0% loss),
Approximate round trip times in milli-seconds:
    Minimum = Oms, Maximum = 10ms, Average =
                                                5ms
C:\>
C:\>
C:\>
C:\>
```

Afficher l'état du tunnel sur le contrôleur NG

Pour afficher l'état du tunnel, accédez à l'Éditeur de stratégie et sélectionnez **Fenêtre > État du** système.

| CISCOCP - Check Point System Status        |                    |                          |  |  |  |  |  |  |
|--------------------------------------------|--------------------|--------------------------|--|--|--|--|--|--|
| Ele Yew Modules Products Iools Window Help |                    |                          |  |  |  |  |  |  |
| 🕽 🗩 🖻   🗛 🛄   🔦 🎫 🇞 🚛 🕋 🛠                  | <b>段</b>           |                          |  |  |  |  |  |  |
| Modules IP Address                         | VPN-1 Details      |                          |  |  |  |  |  |  |
|                                            | Status:            | ок                       |  |  |  |  |  |  |
| E-Ciscocp 172.18.124.157                   | Packets            |                          |  |  |  |  |  |  |
| FireWal-1                                  | Encrypted:         | 19                       |  |  |  |  |  |  |
| FloodGate-1                                | Decrypted:         | 18                       |  |  |  |  |  |  |
| Management                                 | Errors             |                          |  |  |  |  |  |  |
| SVN Foundation                             | Encryption errors: | 0                        |  |  |  |  |  |  |
|                                            | Decryption errors: | 0                        |  |  |  |  |  |  |
|                                            | IKE events errors: | 3                        |  |  |  |  |  |  |
|                                            | Hardware           |                          |  |  |  |  |  |  |
|                                            | HW Vendor Name:    | none                     |  |  |  |  |  |  |
|                                            | HW Status:         | none                     |  |  |  |  |  |  |
|                                            |                    |                          |  |  |  |  |  |  |
|                                            |                    |                          |  |  |  |  |  |  |
|                                            |                    |                          |  |  |  |  |  |  |
|                                            |                    |                          |  |  |  |  |  |  |
|                                            |                    |                          |  |  |  |  |  |  |
|                                            |                    |                          |  |  |  |  |  |  |
|                                            |                    |                          |  |  |  |  |  |  |
| For Help, press F1                         |                    | Last updated:09:34:14 PM |  |  |  |  |  |  |

## Afficher l'état du tunnel sur le concentrateur VPN

Afin de vérifier l'état du tunnel sur le concentrateur VPN, accédez à **Administration > Administre Sessions**.

| his screen shows st<br>formation on a sess                            | inister Sessions<br>atistics for sessions.<br>sion, click on that ses<br>on, click <b>Ping</b> | To refresh the statis<br>sion's name. To log     | tics, click Refre<br>out a session, cl | esh. Sel<br>ick Log | ect a Group                                           | Vednes<br>to filter<br>ble belo | day, 11 Sept<br>the sessions<br>w. To test th           | ember 2002 20:37:0<br>Reset @ Refresh<br>a. For more<br>he network  |
|-----------------------------------------------------------------------|------------------------------------------------------------------------------------------------|--------------------------------------------------|----------------------------------------|---------------------|-------------------------------------------------------|---------------------------------|---------------------------------------------------------|---------------------------------------------------------------------|
| Froup [All<br>ogout All: <u>PPTP U</u><br>Session Summa               | ser   L2TP User   IPS                                                                          | ec User   L2TP/IPSe                              | ec User   IPSec/U                      | JDP Us              | er   IPSec/TC                                         | P User                          | IPSec LAN                                               | -to-LAN                                                             |
| ocoston ounne                                                         |                                                                                                |                                                  |                                        |                     |                                                       |                                 |                                                         |                                                                     |
| Active LAN-to-<br>LAN Sessions                                        | Active Remote<br>Access Sessions                                                               | Active<br>Management<br>Sessions                 | Total Active<br>Sessions               | Peak<br>S           | Concurrent<br>essions                                 | Con<br>Sessio                   | current<br>ons Limit                                    | Total Cumulative<br>Sessions                                        |
| Active LAN-to-<br>LAN Sessions                                        | Active Remote<br>Access Sessions                                                               | Active<br>Management<br>Sessions<br>3            | Total Active<br>Sessions<br>4          | Peak<br>S           | Concurrent<br>essions<br>4                            | Con<br>Sessio                   | current<br>ons Limit                                    | Total Cumulative<br>Sessions<br>17                                  |
| Active LAN-to-<br>LAN Sessions                                        | Active Remote<br>Access Sessions<br>0                                                          | Active<br>Management<br>Sessions<br>3            | Total Active<br>Sessions<br>4          | Peak<br>S           | Concurrent<br>essions<br>4<br>[ Remote Acc            | Con<br>Session<br>1<br>cess Se  | current<br>ons Limit<br>500<br>ssions   Man             | Total Cumulative<br>Sessions<br>17<br>agement Sessions              |
| Active LAN-to-<br>LAN Sessions<br>1<br>LAN-to-LAN S<br>Connection Nam | Active Remote<br>Access Sessions<br>0<br>essions<br>ne IP Address                              | Active<br>Management<br>Sessions<br>3<br>Protoco | Total Active<br>Sessions<br>4          | Peak<br>S           | Concurrent<br>essions<br>4<br>[ Remote Acc<br>Login T | Con<br>Session<br>1<br>Cess Ser | current<br>ons Limit<br>500<br>ssions   Man<br>Duration | Total Cumulative<br>Sessions<br>17<br>agement Sessions ]<br>Actions |

Sous Sessions LAN à LAN, sélectionnez le nom de connexion du point de contrôle pour afficher les détails sur les SA créées et le nombre de paquets transmis/reçus.

| Connection Name             | IP Add                 | iress         | Protocol         | Encryption | Login Time              | Duration   | Bytes Tx              | Bytes Rx |  |
|-----------------------------|------------------------|---------------|------------------|------------|-------------------------|------------|-----------------------|----------|--|
| Checkpoint                  | 172.18.12              | 4.157         | IPSec/LAN-to-LAN | 3DES-168   | Sep 11 20:36:03         | 0:01:55    | 256                   | 25       |  |
|                             | Canalan TD             | 1             | IK               | E Session  | Energy then Alexandri   | 2000 1     | 20                    |          |  |
|                             |                        |               | IK               | E Session  |                         | 1          |                       |          |  |
|                             | Session ID             | 1             |                  |            | Encryption Algorith     | m 3DES-1   | 68                    |          |  |
| Hashing                     | Algorithm              | MD5           |                  | 1          | Diffie-Hellman Gro      | up Group 2 | Group 2 (1024-bit)    |          |  |
| Authentics                  | tion Mode              | Pre-Sha       | ared Keys        | I          | KE Negotiation Mo       | de Main    | Main                  |          |  |
| Rekey Tin                   | ie Interval            | 86400         | seconds          |            |                         |            |                       |          |  |
|                             |                        |               | IPS              | ec Session |                         |            |                       |          |  |
| Session ID 2                |                        |               |                  |            | Remote Addre            | ss 10.32.0 | 10.32.0.0/0.0.127.255 |          |  |
| -                           | al Address             | 192.16        | 8.10.0/0.0.0.255 |            | Encryption Algorith     | m 3DES-1   | 3DES-168              |          |  |
| Loc                         |                        |               |                  |            |                         | 1          | 1                     |          |  |
| Loc<br>Hashing              | Algorithm              | MD5           |                  |            | SI                      | sp 1       |                       |          |  |
| Loc<br>Hashing<br>Encapsula | Algorithm<br>tion Mode | MD5<br>Tunnel |                  |            | SI<br>Rekey Time Interv | al 28800 s | econds                |          |  |

## **Dépannage**

Cette section fournit des informations que vous pouvez utiliser pour dépanner votre configuration.

**Remarque :** le trafic ne doit pas être PATed sur le tunnel IPSec à l'aide de l'adresse IP publique du concentrateur VPN (interface externe). Sinon, le tunnel échoue. Ainsi, l'adresse IP utilisée pour PATing doit être une adresse autre que l'adresse configurée sur l'interface externe.

### Récapitulation de réseau

Lorsque plusieurs réseaux internes adjacents sont configurés dans le domaine de chiffrement sur le point de contrôle, le périphérique peut automatiquement résumer les réseaux en fonction du trafic intéressant. Si le concentrateur VPN n'est pas configuré pour correspondre, le tunnel risque d'échouer. Par exemple, si les réseaux internes 10.0.0.0 /24 et 10.0.1.0 /24 sont configurés pour être inclus dans le tunnel, ces réseaux peuvent être résumés sur 10.0.0.0 /23.

### Débogues pour Checkpoint NG

Pour afficher les journaux, sélectionnez **Fenêtre > Visionneuse de journaux**.

| ā   | ISCOCP - C                                        | heck Poi | int Log Vie | wer - [fv | e.log]  |         | 1998  |                  | 2323.55 |            |      |      |        |            |            | X   |
|-----|---------------------------------------------------|----------|-------------|-----------|---------|---------|-------|------------------|---------|------------|------|------|--------|------------|------------|-----|
| Ele | Ele Mode Edit Selection Yew Iools Window Help     |          |             |           |         |         |       |                  |         |            |      | 1.1  |        |            |            |     |
| 69  | (1) (1) Log · · · · · · · · · · · · · · · · · · · |          |             |           |         |         |       |                  |         |            |      |      |        |            |            |     |
|     | Date                                              | Time     | Product     | 1.1.1     | Inter.  | Orig    | Туре  | Action           | Source  | Destinati  | Pr., | Rule | S_Port | SrcKeyID   | DstKeyID   | ×   |
| 1   | 13Aug2002                                         | 21:32:   | VPN-1       | & FireN.  | 🖶 dae   | ciscocp | 📕 log | 0- key instali   | ciscoop | CISCO_CONC |      |      |        |            |            |     |
| 2   | 13Aug2002                                         | 21:32    | VPN-1       | & FireWV. | . 🕒 dee | ciscocp | 🔲 log | Over key install | ciscocp | CISCO_CONC |      |      |        | 0x5879f30d | 0xt1351129 |     |
|     |                                                   |          |             |           |         |         |       |                  |         |            |      |      |        |            |            |     |
|     |                                                   |          |             |           |         |         |       |                  |         |            |      |      |        |            |            | - 3 |

## Débogues pour le concentrateur VPN

Afin d'activer les débogages sur le concentrateur VPN, accédez à **Configuration > System > Events > Classes**. Activez AUTH, AUTHDBG, IKE, IKEDBG, IPSEC et IPSECDBG pour la gravité à enregistrer en tant que 1 - 13. Afin d'afficher les débogages, sélectionnez **Monitoring > Filterable Event Log**.

1 09/11/2002 20:36:03.610 SEV=8 IKEDBG/0 RPT=506 172.18.124.157 RECEIVED Message (msgid=0) with payloads : HDR + SA (1) + VENDOR (13) + NONE (0) ... total length : 128 3 09/11/2002 20:36:03.610 SEV=9 IKEDBG/0 RPT=507 172.18.124.157 processing SA payload 4 09/11/2002 20:36:03.610 SEV=8 IKEDBG/0 RPT=508 Proposal # 1, Transform # 1, Type ISAKMP, Id IKE Parsing received transform: Phase 1 failure against global IKE proposal # 1: Mismatched attr types for class Auth Method: Rcv'd: Preshared Key Cfg'd: XAUTH with Preshared Key (Initiator authenticated) 10 09/11/2002 20:36:03.610 SEV=8 IKEDBG/0 RPT=509 Phase 1 failure against global IKE proposal # 2: Mismatched attr types for class DH Group: Rcv'd: Oakley Group 2 Cfg'd: Oakley Group 1 13 09/11/2002 20:36:03.610 SEV=7 IKEDBG/0 RPT=510 172.18.124.157 Oakley proposal is acceptable 14 09/11/2002 20:36:03.610 SEV=9 IKEDBG/47 RPT=9 172.18.124.157 processing VID payload 15 09/11/2002 20:36:03.610 SEV=9 IKEDBG/0 RPT=511 172.18.124.157 processing IKE SA 16 09/11/2002 20:36:03.610 SEV=8 IKEDBG/0 RPT=512 Proposal # 1, Transform # 1, Type ISAKMP, Id IKE Parsing received transform: Phase 1 failure against global IKE proposal # 1: Mismatched attr types for class Auth Method: Rcv'd: Preshared Key Cfg'd: XAUTH with Preshared Key (Initiator authenticated) 22 09/11/2002 20:36:03.610 SEV=8 IKEDBG/0 RPT=513 Phase 1 failure against global IKE proposal # 2: Mismatched attr types for class DH Group: Rcv'd: Oakley Group 2 Cfg'd: Oakley Group 1 25 09/11/2002 20:36:03.610 SEV=7 IKEDBG/28 RPT=9 172.18.124.157 IKE SA Proposal # 1, Transform # 1 acceptable Matches global IKE entry # 3 26 09/11/2002 20:36:03.610 SEV=9 IKEDBG/0 RPT=514 172.18.124.157 constructing ISA\_SA for isakmp 27 09/11/2002 20:36:03.610 SEV=8 IKEDBG/0 RPT=515 172.18.124.157

27 09/11/2002 20:36:03.610 SEV=8 TREDBG/0 RPT=515 1/2.18.124.15/ SENDING Message (msgid=0) with payloads : HDR + SA (1) + NONE (0) ... total length : 84

29 09/11/2002 20:36:03.630 SEV=8 IKEDBG/0 RPT=516 172.18.124.157

RECEIVED Message (msgid=0) with payloads : HDR + KE (4) + NONCE (10) + NONE (0) ... total length : 184 31 09/11/2002 20:36:03.630 SEV=8 IKEDBG/0 RPT=517 172.18.124.157 RECEIVED Message (msgid=0) with payloads : HDR + KE (4) + NONCE (10) + NONE (0) ... total length : 184 33 09/11/2002 20:36:03.630 SEV=9 IKEDBG/0 RPT=518 172.18.124.157 processing ke payload 34 09/11/2002 20:36:03.630 SEV=9 IKEDBG/0 RPT=519 172.18.124.157 processing ISA\_KE 35 09/11/2002 20:36:03.630 SEV=9 IKEDBG/1 RPT=91 172.18.124.157 processing nonce payload 36 09/11/2002 20:36:03.660 SEV=9 IKEDBG/0 RPT=520 172.18.124.157 constructing ke payload 37 09/11/2002 20:36:03.660 SEV=9 IKEDBG/1 RPT=92 172.18.124.157 constructing nonce payload 38 09/11/2002 20:36:03.660 SEV=9 IKEDBG/46 RPT=37 172.18.124.157 constructing Cisco Unity VID payload 39 09/11/2002 20:36:03.660 SEV=9 IKEDBG/46 RPT=38 172.18.124.157 constructing xauth V6 VID payload 40 09/11/2002 20:36:03.660 SEV=9 IKEDBG/48 RPT=19 172.18.124.157 Send TOS VID 41 09/11/2002 20:36:03.660 SEV=9 IKEDBG/38 RPT=10 172.18.124.157 Constructing VPN 3000 spoofing IOS Vendor ID payload (version: 1.0.0, capabilities: 2000001) 43 09/11/2002 20:36:03.660 SEV=9 IKEDBG/46 RPT=39 172.18.124.157 constructing VID payload 44 09/11/2002 20:36:03.660 SEV=9 IKEDBG/48 RPT=20 172.18.124.157 Send Altiga GW VID 45 09/11/2002 20:36:03.660 SEV=9 IKEDBG/0 RPT=521 172.18.124.157 Generating keys for Responder... 46 09/11/2002 20:36:03.670 SEV=8 IKEDBG/0 RPT=522 172.18.124.157 SENDING Message (msgid=0) with payloads : HDR + KE (4) + NONCE (10) ... total length : 256 48 09/11/2002 20:36:03.690 SEV=8 IKEDBG/0 RPT=523 172.18.124.157 RECEIVED Message (msgid=0) with payloads : HDR + ID (5) + HASH (8) + NONE (0) ... total length : 60 50 09/11/2002 20:36:03.690 SEV=9 IKEDBG/1 RPT=93 172.18.124.157 Group [172.18.124.157] Processing ID 51 09/11/2002 20:36:03.690 SEV=9 IKEDBG/0 RPT=524 172.18.124.157 Group [172.18.124.157] processing hash 52 09/11/2002 20:36:03.690 SEV=9 IKEDBG/0 RPT=525 172.18.124.157 Group [172.18.124.157] computing hash

53 09/11/2002 20:36:03.690 SEV=9 IKEDBG/23 RPT=10 172.18.124.157 Group [172.18.124.157] Starting group lookup for peer 172.18.124.157 54 09/11/2002 20:36:03.690 SEV=8 AUTHDBG/1 RPT=10 AUTH\_Open() returns 9 55 09/11/2002 20:36:03.690 SEV=7 AUTH/12 RPT=10 Authentication session opened: handle = 9 56 09/11/2002 20:36:03.690 SEV=8 AUTHDBG/3 RPT=10 AUTH\_PutAttrTable(9, 748174) 57 09/11/2002 20:36:03.690 SEV=8 AUTHDBG/6 RPT=10 AUTH\_GroupAuthenticate(9, 2f1b19c, 49c648) 58 09/11/2002 20:36:03.690 SEV=8 AUTHDBG/59 RPT=10 AUTH\_BindServer(51a6b48, 0, 0) 59 09/11/2002 20:36:03.690 SEV=9 AUTHDBG/69 RPT=10 Auth Server e054d4 has been bound to ACB 51a6b48, sessions = 1 60 09/11/2002 20:36:03.690 SEV=8 AUTHDBG/65 RPT=10 AUTH\_CreateTimer(51a6b48, 0, 0) 61 09/11/2002 20:36:03.690 SEV=9 AUTHDBG/72 RPT=10 Reply timer created: handle = 4B0018 62 09/11/2002 20:36:03.690 SEV=8 AUTHDBG/61 RPT=10 AUTH\_BuildMsg(51a6b48, 0, 0) 63 09/11/2002 20:36:03.690 SEV=8 AUTHDBG/64 RPT=10 AUTH\_StartTimer(51a6b48, 0, 0) 64 09/11/2002 20:36:03.690 SEV=9 AUTHDBG/73 RPT=10 Reply timer started: handle = 4B0018, timestamp = 1163319, timeout = 3000065 09/11/2002 20:36:03.690 SEV=8 AUTHDBG/62 RPT=10 AUTH\_SndRequest(51a6b48, 0, 0) 66 09/11/2002 20:36:03.690 SEV=8 AUTHDBG/50 RPT=19 IntDB\_Decode(3825300, 156) 67 09/11/2002 20:36:03.690 SEV=8 AUTHDBG/47 RPT=19 IntDB\_Xmt(51a6b48) 68 09/11/2002 20:36:03.690 SEV=9 AUTHDBG/71 RPT=10  $xmit_cnt = 1$ 69 09/11/2002 20:36:03.690 SEV=8 AUTHDBG/47 RPT=20 IntDB\_Xmt(51a6b48) 70 09/11/2002 20:36:03.790 SEV=8 AUTHDBG/49 RPT=10 IntDB\_Match(51a6b48, 3eb7ab0) 71 09/11/2002 20:36:03.790 SEV=8 AUTHDBG/63 RPT=10 AUTH\_RcvReply(51a6b48, 0, 0) 72 09/11/2002 20:36:03.790 SEV=8 AUTHDBG/50 RPT=20 IntDB\_Decode(3eb7ab0, 298) 73 09/11/2002 20:36:03.790 SEV=8 AUTHDBG/48 RPT=10 IntDB\_Rcv(51a6b48)

74 09/11/2002 20:36:03.790 SEV=8 AUTHDBG/66 RPT=10 AUTH\_DeleteTimer(51a6b48, 0, 0) 75 09/11/2002 20:36:03.790 SEV=9 AUTHDBG/74 RPT=10 Reply timer stopped: handle = 4B0018, timestamp = 1163329 76 09/11/2002 20:36:03.790 SEV=8 AUTHDBG/58 RPT=10 AUTH\_Callback(51a6b48, 0, 0) 77 09/11/2002 20:36:03.790 SEV=6 AUTH/41 RPT=10 172.18.124.157 Authentication successful: handle = 9, server = Internal, group = 172.18.124.15778 09/11/2002 20:36:03.790 SEV=7 IKEDBG/0 RPT=526 172.18.124.157 Group [172.18.124.157] Found Phase 1 Group (172.18.124.157) 79 09/11/2002 20:36:03.790 SEV=8 AUTHDBG/4 RPT=10 AUTH\_GetAttrTable(9, 748420) 80 09/11/2002 20:36:03.790 SEV=7 IKEDBG/14 RPT=10 172.18.124.157 Group [172.18.124.157] Authentication configured for Internal 81 09/11/2002 20:36:03.790 SEV=9 IKEDBG/19 RPT=19 172.18.124.157 Group [172.18.124.157] IKEGetUserAttributes: IP Compression = disabled 82 09/11/2002 20:36:03.790 SEV=9 IKEDBG/19 RPT=20 172.18.124.157 Group [172.18.124.157] IKEGetUserAttributes: Split Tunneling Policy = Disabled 83 09/11/2002 20:36:03.790 SEV=8 AUTHDBG/2 RPT=10 AUTH\_Close(9) 84 09/11/2002 20:36:03.790 SEV=9 IKEDBG/1 RPT=94 172.18.124.157 Group [172.18.124.157] constructing ID 85 09/11/2002 20:36:03.790 SEV=9 IKEDBG/0 RPT=527 Group [172.18.124.157] construct hash payload 86 09/11/2002 20:36:03.790 SEV=9 IKEDBG/0 RPT=528 172.18.124.157 Group [172.18.124.157] computing hash 87 09/11/2002 20:36:03.790 SEV=9 IKEDBG/46 RPT=40 172.18.124.157 Group [172.18.124.157] constructing dpd vid payload 88 09/11/2002 20:36:03.790 SEV=8 IKEDBG/0 RPT=529 172.18.124.157 SENDING Message (msgid=0) with payloads : HDR + ID (5) + HASH (8) ... total length : 80 90 09/11/2002 20:36:03.790 SEV=4 IKE/119 RPT=10 172.18.124.157 Group [172.18.124.157] PHASE 1 COMPLETED 91 09/11/2002 20:36:03.790 SEV=6 IKE/121 RPT=10 172.18.124.157 Keep-alive type for this connection: None

92 09/11/2002 20:36:03.790 SEV=6 IKE/122 RPT=10 172.18.124.157

Keep-alives configured on but peer does not support keep-alives (type = None) 93 09/11/2002 20:36:03.790 SEV=7 IKEDBG/0 RPT=530 172.18.124.157 Group [172.18.124.157] Starting phase 1 rekey timer: 64800000 (ms) 94 09/11/2002 20:36:03.790 SEV=4 AUTH/22 RPT=16 User 172.18.124.157 connected 95 09/11/2002 20:36:03.790 SEV=8 AUTHDBG/60 RPT=10 AUTH\_UnbindServer(51a6b48, 0, 0) 96 09/11/2002 20:36:03.790 SEV=9 AUTHDBG/70 RPT=10 Auth Server e054d4 has been unbound from ACB 51a6b48, sessions = 0 97 09/11/2002 20:36:03.790 SEV=8 AUTHDBG/10 RPT=10 AUTH\_Int\_FreeAuthCB(51a6b48) 98 09/11/2002 20:36:03.790 SEV=7 AUTH/13 RPT=10 Authentication session closed: handle = 9 99 09/11/2002 20:36:03.790 SEV=8 IKEDBG/0 RPT=531 172.18.124.157 RECEIVED Message (msgid=54796f76) with payloads : HDR + HASH (8) + SA (1) + NONCE (10) + ID (5) + ID (5) + NONE (0) ... total length : 156 102 09/11/2002 20:36:03.790 SEV=9 IKEDBG/0 RPT=532 172.18.124.157 Group [172.18.124.157] processing hash 103 09/11/2002 20:36:03.790 SEV=9 IKEDBG/0 RPT=533 172.18.124.157 Group [172.18.124.157] processing SA payload 104 09/11/2002 20:36:03.790 SEV=9 IKEDBG/1 RPT=95 172.18.124.157 Group [172.18.124.157] processing nonce payload 105 09/11/2002 20:36:03.790 SEV=9 IKEDBG/1 RPT=96 172.18.124.157 Group [172.18.124.157] Processing ID 106 09/11/2002 20:36:03.790 SEV=5 IKE/35 RPT=6 172.18.124.157 Group [172.18.124.157] Received remote IP Proxy Subnet data in ID Payload: Address 10.32.0.0, Mask 255.255.128.0, Protocol 0, Port 0 109 09/11/2002 20:36:03.790 SEV=9 IKEDBG/1 RPT=97 172.18.124.157 Group [172.18.124.157] Processing ID 110 09/11/2002 20:36:03.790 SEV=5 IKE/34 RPT=6 172.18.124.157 Group [172.18.124.157] Received local IP Proxy Subnet data in ID Payload: Address 192.168.10.0, Mask 255.255.255.0, Protocol 0, Port 0 113 09/11/2002 20:36:03.790 SEV=8 IKEDBG/0 RPT=534 QM IsRekeyed old sa not found by addr 114 09/11/2002 20:36:03.790 SEV=5 IKE/66 RPT=8 172.18.124.157 Group [172.18.124.157]

IKE Remote Peer configured for SA: L2L: Checkpoint

115 09/11/2002 20:36:03.790 SEV=9 IKEDBG/0 RPT=535 172.18.124.157 Group [172.18.124.157] processing IPSEC SA

116 09/11/2002 20:36:03.790 SEV=7 IKEDBG/27 RPT=8 172.18.124.157 Group [172.18.124.157] IPSec SA Proposal # 1, Transform # 1 acceptable

117 09/11/2002 20:36:03.790 SEV=7 IKEDBG/0 RPT=536 172.18.124.157 Group [172.18.124.157] IKE: requesting SPI!

118 09/11/2002 20:36:03.790 SEV=9 IPSECDBG/6 RPT=39 IPSEC key message parse - msgtype 6, len 200, vers 1, pid 00000000, seq 10, err 0, type 2, mode 0, state 32, label 0, pad 0, spi 00000000, encrKeyLen 0, hashKeyLen 0, ivlen 0, alg 0, hmacAlg 0, lifetype 0, lifetime1 17248580, lifetime2 0, dsId 300

122 09/11/2002 20:36:03.790 SEV=9 IPSECDBG/1 RPT=139 Processing KEY\_GETSPI msg!

123 09/11/2002 20:36:03.790 SEV=7 IPSECDBG/13 RPT=10 Reserved SPI 305440147

124 09/11/2002 20:36:03.790 SEV=8 IKEDBG/6 RPT=10 IKE got SPI from key engine: SPI = 0x1234a593

125 09/11/2002 20:36:03.790 SEV=9 IKEDBG/0 RPT=537 172.18.124.157 Group [172.18.124.157] oakley constucting quick mode

126 09/11/2002 20:36:03.800 SEV=9 IKEDBG/0 RPT=538 172.18.124.157 Group [172.18.124.157] constructing blank hash

127 09/11/2002 20:36:03.800 SEV=9 IKEDBG/0 RPT=539 172.18.124.157 Group [172.18.124.157] constructing ISA\_SA for ipsec

128 09/11/2002 20:36:03.800 SEV=9 IKEDBG/1 RPT=98 172.18.124.157 Group [172.18.124.157] constructing ipsec nonce payload

129 09/11/2002 20:36:03.800 SEV=9 IKEDBG/1 RPT=99 172.18.124.157 Group [172.18.124.157] constructing proxy ID

130 09/11/2002 20:36:03.800 SEV=7 IKEDBG/0 RPT=540 172.18.124.157 Group [172.18.124.157] Transmitting Proxy Id: Remote subnet: 10.32.0.0 Mask 255.255.128.0 Protocol 0 Port 0 Local subnet: 192.168.10.0 mask 255.255.255.0 Protocol 0 Port 0

134 09/11/2002 20:36:03.800 SEV=9 IKEDBG/0 RPT=541 172.18.124.157 Group [172.18.124.157] constructing qm hash

135 09/11/2002 20:36:03.800 SEV=8 IKEDBG/0 RPT=542 172.18.124.157 SENDING Message (msgid=54796f76) with payloads : HDR + HASH (8) + SA (1) ... total length : 152

137 09/11/2002 20:36:03.800 SEV=8 IKEDBG/0 RPT=543 172.18.124.157 RECEIVED Message (msgid=54796f76) with payloads : HDR + HASH (8) + NONE (0) ... total length : 48

139 09/11/2002 20:36:03.800 SEV=9 IKEDBG/0 RPT=544 172.18.124.157 Group [172.18.124.157] processing hash 140 09/11/2002 20:36:03.800 SEV=9 IKEDBG/0 RPT=545 172.18.124.157 Group [172.18.124.157] loading all IPSEC SAs 141 09/11/2002 20:36:03.800 SEV=9 IKEDBG/1 RPT=100 172.18.124.157 Group [172.18.124.157] Generating Quick Mode Key! 142 09/11/2002 20:36:03.800 SEV=9 IKEDBG/1 RPT=101 172.18.124.157 Group [172.18.124.157] Generating Quick Mode Key! 143 09/11/2002 20:36:03.800 SEV=7 IKEDBG/0 RPT=546 172.18.124.157 Group [172.18.124.157] Loading subnet: Dst: 192.168.10.0 mask: 255.255.255.0 Src: 10.32.0.0 mask: 255.255.128.0 146 09/11/2002 20:36:03.800 SEV=4 IKE/49 RPT=7 172.18.124.157 Group [172.18.124.157] Security negotiation complete for LAN-to-LAN Group (172.18.124.157) Responder, Inbound SPI = 0x1234a593, Outbound SPI = 0x0df37959 149 09/11/2002 20:36:03.800 SEV=9 IPSECDBG/6 RPT=40 IPSEC key message parse - msgtype 1, len 606, vers 1, pid 0000000, seq 0, err 0, type 2, mode 1, state 64, label 0, pad 0, spi 0df37959, encrKeyLen 24, hashKeyLen 16, ivlen 8, alg 2, hmacAlg 3, lifetype 0, lifetime1 17248580, lifetime2 0, dsId 0 153 09/11/2002 20:36:03.800 SEV=9 IPSECDBG/1 RPT=140 Processing KEY\_ADD msg! 154 09/11/2002 20:36:03.800 SEV=9 IPSECDBG/1 RPT=141 key\_msghdr2secassoc(): Enter 155 09/11/2002 20:36:03.800 SEV=7 IPSECDBG/1 RPT=142 No USER filter configured 156 09/11/2002 20:36:03.800 SEV=9 IPSECDBG/1 RPT=143 KeyProcessAdd: Enter 157 09/11/2002 20:36:03.800 SEV=8 IPSECDBG/1 RPT=144 KeyProcessAdd: Adding outbound SA

158 09/11/2002 20:36:03.800 SEV=8 IPSECDBG/1 RPT=145 KeyProcessAdd: src 192.168.10.0 mask 0.0.0.255, dst 10.32.0.0 mask 0.0.127.255

159 09/11/2002 20:36:03.810 SEV=8 IPSECDBG/1 RPT=146 KeyProcessAdd: FilterIpsecAddIkeSa success

160 09/11/2002 20:36:03.810 SEV=9 IPSECDBG/6 RPT=41 IPSEC key message parse - msgtype 3, len 327, vers 1, pid 00000000, seq 0, err 0, type 2, mode 1, state 32, label 0, pad 0, spi 1234a593, encrKeyLen 24, hashKeyLen 16, ivlen 8, alg 2, hmacAlg 3, lifetype 0, lifetime1 17248580, lifetime2 0, dsId 0

164 09/11/2002 20:36:03.810 SEV=9 IPSECDBG/1 RPT=147 Processing KEY\_UPDATE msg!

165 09/11/2002 20:36:03.810 SEV=9 IPSECDBG/1 RPT=148 Update inbound SA addresses

166 09/11/2002 20:36:03.810 SEV=9 IPSECDBG/1 RPT=149
key\_msghdr2secassoc(): Enter

167 09/11/2002 20:36:03.810 SEV=7 IPSECDBG/1 RPT=150 No USER filter configured

168 09/11/2002 20:36:03.810 SEV=9 IPSECDBG/1 RPT=151 KeyProcessUpdate: Enter

169 09/11/2002 20:36:03.810 SEV=8 IPSECDBG/1 RPT=152 KeyProcessUpdate: success

170 09/11/2002 20:36:03.810 SEV=8 IKEDBG/7 RPT=7 IKE got a KEY\_ADD msg for SA: SPI = 0x0df37959

171 09/11/2002 20:36:03.810 SEV=8 IKEDBG/0 RPT=547 pitcher: rcv KEY\_UPDATE, spi 0x1234a593

172 09/11/2002 20:36:03.810 SEV=4 IKE/120 RPT=7 172.18.124.157 Group [172.18.124.157] PHASE 2 COMPLETED (msgid=54796f76)

## Informations connexes

- Page d'assistance des concentrateurs VPN Cisco 3000
- Page d'assistance du Client VPN 3000 Series Cisco
- Page d'assistance IPsec
- Support technique Cisco Systems